# Submitting Homework in Canvas

Instructor: Dr. Robert McCulloch

## 1. Tutorial

This tutorial demonstrates how to submit homework in Canvas by an example of the course STP 540.

Step 1: Login MyASU

| Arizona State<br>University                                                                         |                  |                           |  |  |
|----------------------------------------------------------------------------------------------------|------------------|---------------------------|--|--|
| Counselor Training Center                                                                           |                  |                           |  |  |
| low-cost, weekly counseling for staff, students,<br>faculty, and community members cisa.asu.edu/ctc |                  |                           |  |  |
| Sign In                                                                                             |                  |                           |  |  |
| ASURITE User ID                                                                                     |                  | Activate or request an ID |  |  |
| Password                                                                                            | •••••            | Forgot ID / password?     |  |  |
|                                                                                                    | Sign In Remember | my user ID                |  |  |

### Step 2: Click Canvas to get in Canvas system

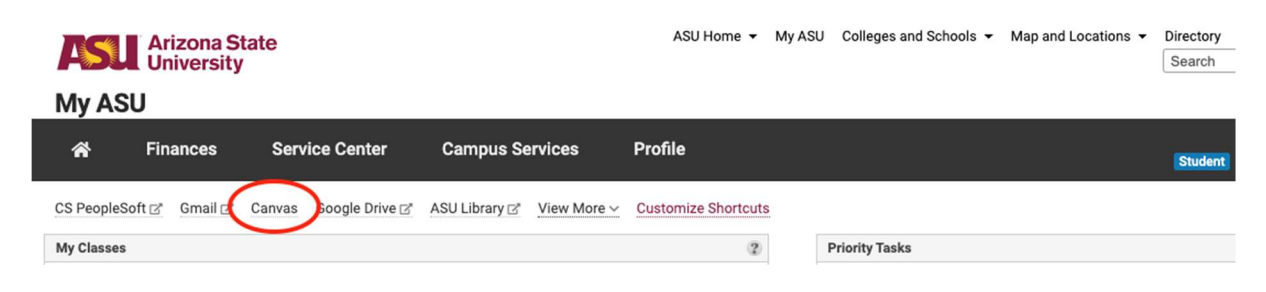

Step 3: Find the course in dashboard and click it.

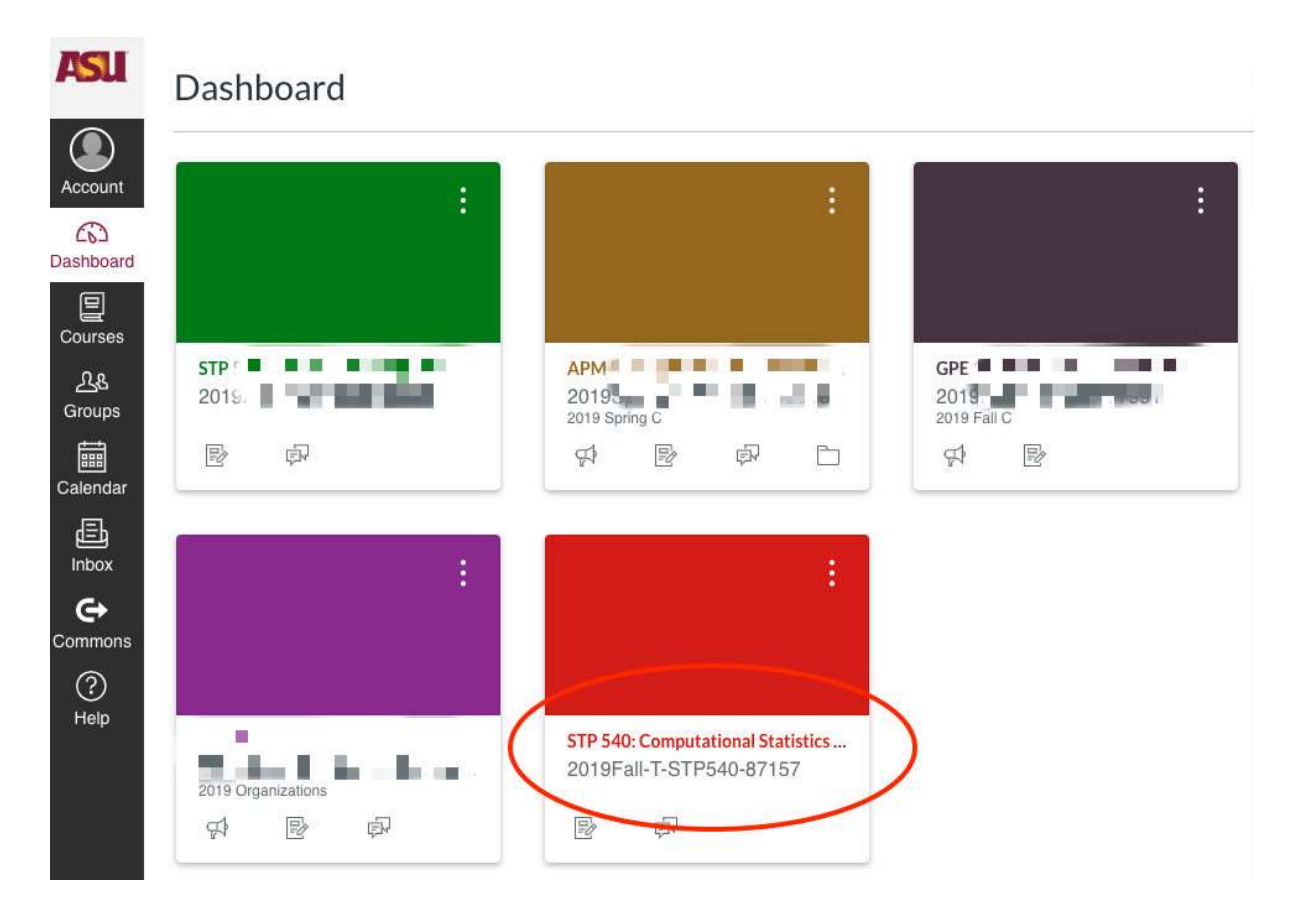

Step 4: Go into Assignments and click on the homework you want to submit.

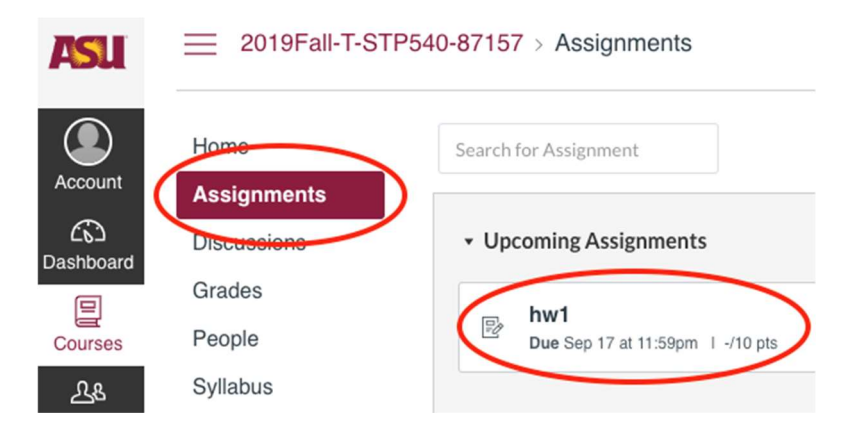

#### Step 5: Click on Submit Assignment.

| ASU             | 2019Fall-T-STP540-87157 > Assignments > hw1 |                                                               |                          |  |
|-----------------|---------------------------------------------|---------------------------------------------------------------|--------------------------|--|
| Account         | Home<br>Assignments                         | hw1                                                           | Submit Assignment        |  |
| CD<br>Dashboard | Discussions                                 | Due Sep 17 by 11:59pm Points 10 Submitting a file upload File | Types doc, docx, and pdf |  |
|                 | Grades                                      |                                                               |                          |  |
| Courses         | People                                      | Rob McCulloch                                                 |                          |  |

Step 6: Using Choose File to select your homework file and submit it by clicking Submit Assignment.

| File Upload                                                                                  | Google Doc | Google Drive |  |  |
|----------------------------------------------------------------------------------------------|------------|--------------|--|--|
| Upload a file, or choose a file you've already uploaded.<br>File: Choose File No file chosen |            |              |  |  |
| + Add Another File                                                                           |            |              |  |  |
| Comments                                                                                     |            | 12           |  |  |
| Cance Submit Assignment                                                                      |            |              |  |  |

## 2. Some useful links:

- The official tutorial with video <u>https://lakeland.instructure.com/courses/1186804/pages/how-to-submit-assignments</u>
- How do I submit an online assignment?
  <u>https://community.canvaslms.com/docs/DOC-9539-421241972</u>
- How do I upload a file as an assignment submission in Canvas? <u>https://community.canvaslms.com/docs/DOC-10663-421254353</u>

## 3. Further Questions

If you have any question, please contact TAs. STP 540, 494: Xuetao Lu, xuetaolu@asu.edu STP 598: Xiangwei Peng, Xiangwei.Peng@asu.edu